# MANUAL DE UTILIZAÇÃO DO SISTEMA

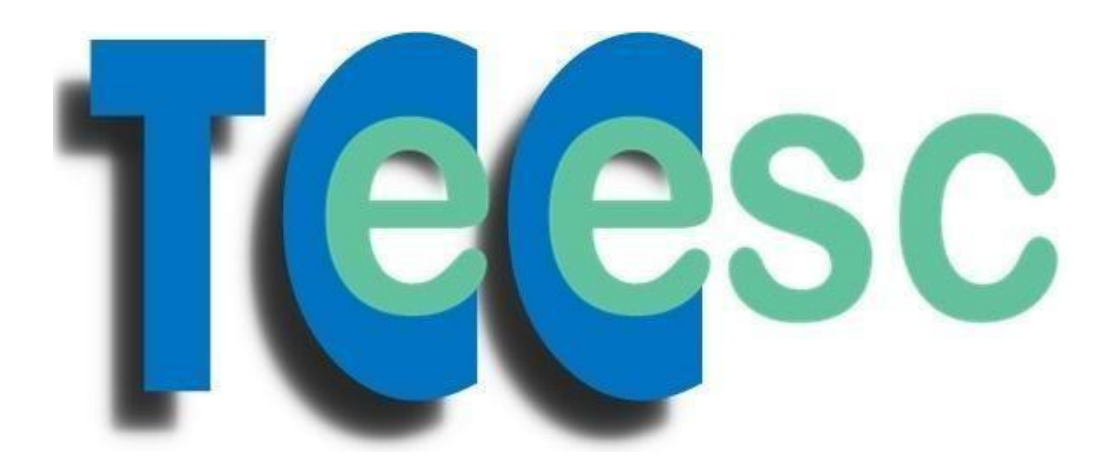

Versão 1

São Carlos, agosto 2012

## - O PRIMEIRO ACESSO

Acessar o link http://sistemas.eesc.usp.br/tcc/

|                         | de de São Paulo                  | Biblioteca EESC                                       |
|-------------------------|----------------------------------|-------------------------------------------------------|
| New York Biblioteca     | Trabalhos A                      | cadêmicos TCCsc                                       |
|                         |                                  |                                                       |
|                         | FORMULÁRIO DE SUBMISSÃO          | DE TCC                                                |
| login                   | Departamento:                    | Selecione o Departamento Inserir Nome                 |
|                         | Nome:<br>Senha:                  | Inserir Senha                                         |
|                         | Acessar                          | -> Clique para acessar                                |
| BIBLIOTECA EESC-USP - 1 | IRATAMENTO DA INFORMAÇÃO    🕲 (1 | 6) 3373-9237    e-mail: biblioteca.indica@eesc.usp.br |
|                         |                                  | Créditos: Jivalde Jan Credito<br>Falacan Adt-Searce   |

O Nome e a Senha iniciais serão enviados/entregues no treinamento.

## - AS ABAS DE NAVEGAÇÃO

Já dentro do Sistema Observe:

| Universidade de São Paulo Biblioteca EESC |                                    |                                  |  |  |  |  |
|-------------------------------------------|------------------------------------|----------------------------------|--|--|--|--|
| No. 10 Sector Biblioteca                  | Trabalhos A                        | cadêmicos <b>Tee</b> sc          |  |  |  |  |
| Bom Dia! Laura                            | Saudação e o seu Nome              | Data                             |  |  |  |  |
| Início Alterar Senha                      | Relatório Formulários Sair         | Segunda-Feira, 20 de Agosto 2012 |  |  |  |  |
| Clique na ABA alterar Sen                 | FORMULÁRIO DE SUBMISSÃO I          | DE TCC                           |  |  |  |  |
| TIPO:<br>© Graduação © E                  | specialização                      |                                  |  |  |  |  |
| 1- DADOS DO ALUNO                         | ):                                 |                                  |  |  |  |  |
| Nome                                      | Sobrenome, Nome                    |                                  |  |  |  |  |
| Número USP                                |                                    |                                  |  |  |  |  |
| E-mail                                    |                                    |                                  |  |  |  |  |
| Curso<br>Departamento                     | SEP Nome do Depa<br>pode ser alter | artamento que NÃO<br>ado.        |  |  |  |  |
| Título do trabalho                        |                                    |                                  |  |  |  |  |
| Qtde. de páginas                          |                                    |                                  |  |  |  |  |
| Data de defesa                            |                                    |                                  |  |  |  |  |
| 2- DADOS ORIENTADOR                       |                                    |                                  |  |  |  |  |

Após o primeiro acesso é aconselhável a alteração da Senha enviada por outra de fácil memorização, pode ser alterada toda vez que for necessário, exemplo: Caso um estagiário execute o trabalho e o seu contrato vença, é necessária a mudança da senha, basta utilizar essa ABA. As letras maiúscula e minúscula são diferentes e devem ser inseridas na forma como foram salvas. Caso se esqueça da Senha ou ocorra algum problema com ela, entrar em contato com o Serviço de Biblioteca/EESC pelo ramal **739237** ou pelo e-mail **biblioteca.indica@eesc.usp.br** para regularização.

## - ABA ALTERAR SENHA

| Biblioteca   Bom Dia! Laura     Início   Alterar Senha   Relatório   Sair   Segunda-Feira, 20 de Agosto 2012   FORMULÁRIO DE SUBMISSÃO DE TCC                                                                      | c<br>iC |
|----------------------------------------------------------------------------------------------------|---------|
| Siblioteca       Trabalhos Acadêmicos       Teces         Bom Dia! Laura       Início       Alterar Senha       Relatório       Sair       Segunda-Feira, 20 de Agosto 2012         FORMULÁRIO DE SUBMISSÃO DE TCC | C       |
| Bom Dia! Laura Início Alterar Senha Relatório Sair Segunda-Feira, 20 de Agosto 2012 FORMULÁRIO DE SUBMISSÃO DE TCC                                                                                                 |         |
| Início Alterar Senha Relatório Sair Segunda-Feira, 20 de Agosto 2012 FORMULÁRIO DE SUBMISSÃO DE TCC                                                                                                    |         |
| FORMULÁRIO DE SUBMISSÃO DE TCC                                                                                                    |         |
|                                                                                                    |         |
|                                                                                                    |         |
| ALTERAR SENHA Departamento aparece automaticamente                                                                                                    |         |
| Inserir os dados                                                                                                    |         |
| Departamento: SEP                                                                                                    |         |
| Nome:<br>Sonha Atuali                                                                                                    | ha atı  |
| Nova Senha:                                                                                                    |         |
| Repetir a nova senha:                                                                                                    | e repe  |
|                                                                                                    |         |
| Alterar                                                                                                    |         |
|                                                                                                    | -       |

Somente a SENHA será alterada, o Nome continuará igual.

Lembre-se das letras maiúscula e minúscula, elas devem ser inseridas como foram salvas!

## - ABA FORMULÁRIOS

| gin=Lat 🎗 🗝 🗟 🔿 🗙 🛃 Escola de Engenharia de Sã 🗙                                                                     |  |  |  |  |
|----------------------------------------------------------------------------------------------------|--|--|--|--|
| 🚸 🝻 💽 Orkut 💽 🌀 Ouvir música 🧿 🎬 YouTube 🦲 17° Sao Paulo, Brazil 🕶 🖸 O Globo 😭 Último Segundo 🛒 Jogos 🕶 🚹 Facebook 🕶 |  |  |  |  |
| Universidade de São Paulo Biblioteca EESC                                                                            |  |  |  |  |
| Reserve a Biblioteca Trabalhos Acadêmicos                                                                            |  |  |  |  |
| Bom Dia! Laura                                                                                                    |  |  |  |  |
| Início Alterar Senha Relatório Sair Segunda-Feira, 20 de Agosto 2012                                                 |  |  |  |  |
| FORMULÁRIO DE SUBMISSÃO DE TCC                                                                                       |  |  |  |  |
| FORMULÁRIOS                                                                                                    |  |  |  |  |
| Escolha qual deseja!                                                                                                 |  |  |  |  |
| Para TCC graduação                                                                                                   |  |  |  |  |
| Para TCC Especialização                                                                                              |  |  |  |  |
| Programa para conversão .PDF (Caso necessário)                                                                       |  |  |  |  |
| ATENÇÃO                                                                                                    |  |  |  |  |
| O formulário deve ser impresso, assinado pelo aluno e pelo coordenador do curso, e                                   |  |  |  |  |
| digitalizado em formato PDF. O formulário preenchido deve ser enviado através deste                                  |  |  |  |  |
| sistema clicando em INICIO, no menu acima.                                                                           |  |  |  |  |
| BIBLIOTECA EESC-USP - TRATAMENTO DA INFORMAÇÃO    🕲 (16) 3373-9237    e-mail: biblioteca.indica@eesc.usp.br          |  |  |  |  |

Aqui deve ser escolhido (Graduação ou Especialização) e feito o download do formulário de autorização para divulgação do trabalho do aluno no Banco de Dados do TCC, deverá ser assinado pelo aluno e pelo coordenador do curso, depois digitalizado na extensão .PDF e enviado junto com o trabalho do aluno (TCC) na ABA Início.

Há uma outra opção (3ª.) que se trata de um programa de conversão de outras extensões para arquivos .PDF, isso caso o equipamento de digitalização (scanner) de seu uso não tenha a opção de salvar como .PDF.

## - ABA INÍCIO (É o formulário de submissão do TCC + os Arquivos)

- Todos os campos são de PREENCHIMENTO OBRIGATÓRIOS;

| =Laura 🔎 🗝 🖻 🖒 🗙 🛃 Escola de Engenharia de Sã 🗙 |                                                                                                    |                            |                                              |  |  |  |
|-------------------------------------------------|----------------------------------------------------------------------------------------------------|----------------------------|----------------------------------------------|--|--|--|
|                                                 |                                                                                                    |                            |                                              |  |  |  |
| 🔶 🚺 🖸 Orkut 🕑 🕢 Ouvir müsio                     | ca 💽 🎬 YouTube 🔝 17° Sao Pa                                                                                       | ulo, Brazil 🔻 <u> </u> O G | lobo 🛐 Ultimo Segundo 🛐 Jogos 👻 🚹 Facebook 🔻 |  |  |  |
| Universidade de São Paulo Biblioteca EESC       |                                                                                                    |                            |                                              |  |  |  |
| Riblioteca Trabalhos Acadêmicos TCCsc           |                                                                                                    |                            |                                              |  |  |  |
| Bom Dia! Laura                                  |                                                                                                    |                            |                                              |  |  |  |
| Inicio Alterar Senha                            | Relatório Formulários                                                                                             | Sair                       | Segunda-Feira, 20 de Agosto 2012             |  |  |  |
|                                                 |                                                                                                    |                            |                                              |  |  |  |
| TIPO:                                           | FORMULÁRIO DE SUBMISS       Refere-se ao TCC de Graduação ou         Especialização. Deve ser escolhida uma onção |                            |                                              |  |  |  |
| ○ Graduação O E                                 | specialização                                                                                                    |                            |                                              |  |  |  |
| 1- DADOS DO ALUNO                               | 0:                                                                                                    |                            |                                              |  |  |  |
| Nome                                            | Sobrenome Nome                                                                                                    |                            |                                              |  |  |  |
| Número USP                                      |                                                                                                    |                            | Todos esses dados refere-se ao ALUNO.        |  |  |  |
| E-mail                                          |                                                                                                    |                            | observe como deve ser inserido o             |  |  |  |
| Curso                                           |                                                                                                    |                            | Nome.                                        |  |  |  |
| Departamento                                    | SEP                                                                                                    |                            |                                              |  |  |  |
| Título do trabalho                              |                                                                                                    |                            |                                              |  |  |  |
| Qtde. de páginas                                |                                                                                                    |                            |                                              |  |  |  |
| Data de defesa                                  |                                                                                                    |                            |                                              |  |  |  |
| 1                                               |                                                                                                    |                            |                                              |  |  |  |

| 2- DADOS ORIENTAD | OR |
|-------------------|----|
| Nome              |    |
| Número USP        |    |
| E-mail            |    |
| Departamento      |    |
|                   |    |
| 3- BANCA          |    |
| A) - Nome         |    |
| Número USP        |    |
| B) - Nome         |    |
| Número USP        |    |

Item 2 deve ser preenchido os dados sobre o **ORIENTADOR** do aluno e no Item 3 a **Banca participante** do julgamento do TCC. Importante ressaltar que os campos específicos para nomes só aceitam Letras e os campos para Números somente números.

#### Campos dos arquivos

| 4- ENVIAR ARQUIVO TCC        |                              |                                                    |
|------------------------------|------------------------------|----------------------------------------------------|
| Arquivo                      |                              | Procurar                                           |
|                              | Sobrenome_Nome.pdf           |                                                    |
| 5- ENVIAR AUTORIZAÇÃO        |                              |                                                    |
| Formulário                   |                              | Procurar                                           |
|                              |                              |                                                    |
|                              | Limpar Campos Enviar         |                                                    |
| BIBLIOTECA EESC-USP - TRATAM | ENTO DA INFORMAÇÃO    🕒 (16) | 3373-9237    e-mail: biblioteca.indica@eesc.usp.br |

No Item 4 deverá ser feito o upload do arquivo em PDF do **TCC** do aluno (Graduação ou Especialização), nomeado conforme o exemplo indicado.

No Item 5 deverá ser feito o upload do arquivo em PDF de **AUTORIZAÇÃO** do aluno para divulgação no Banco de Dados do TCC (Não há uma ordem, no entanto para padronização pode

ser Nome\_Sobrenome.pdf). Caso clique em **LIMPAR CAMPOS**, o formulário voltará ao inicio, sem nenhum preenchimento.

Depois de preenchido TODOS os campos e feito os *uploads* dos arquivos clicar em **ENVIAR**, e o Sistema apresentará a seguinte página:

| Universidade de Sã                                                                                                    | io Paulo                                                                               | Biblioteca EESC                                     |  |  |  |
|----------------------------------------------------------------------------------------------------|----------------------------------------------------------------------------------------|-----------------------------------------------------|--|--|--|
| New York States States | rabalhos Acadêm                                                                        | icos TCCsc                                          |  |  |  |
|                                                                                                    |                                                                                        |                                                     |  |  |  |
| O Nome do                                                                                                    | o Aluno                                                                                |                                                     |  |  |  |
| Nome: Coelho, Nivaldo Aparecido<br>Protocolo Número: 7/2012                                                                                                    | O Número do Protocolo<br>que se refere, importan<br>número para buscas fut             | o com o Ano a<br>nte guardar esse<br>turas.         |  |  |  |
| Atenção!<br>Gentileza anotar o número do protocolo para seu controle e clique em confirmar!                                                                                                    |                                                                                        |                                                     |  |  |  |
| Confimar >                                                                                                    | NÃO SE ESQUEÇA de clicar em<br>CONFIRMAR para que os dados sejam<br>salvos no sistema! |                                                     |  |  |  |
| BIBLIOTECA EESC-USP - TRATAMENTO                                                                                                    | O DA INFORMAÇÃO    🕲 (16) 3373-9237    e-1                                             | mail: biblioteca.indica@eesc.usp.br                 |  |  |  |
|                                                                                                    |                                                                                        | Créditos: Unality das Geolia<br>Filiane foile Scale |  |  |  |

Ao clicar em CONFIRMAR os dados serão salvos.

O Sistema dispara automaticamente um email para o **ALUNO** informando sobre o envio do trabalho pelo Departamento. Exemplo:

------

Prezado (a) Usuário (a): Coelho, Nivaldo Aparecido.

O arquivo do seu TCC enviado pelo Departamento **SEP**, foi recebido pela Biblioteca para inserção na Base de Dados.

Atenciosamente, Biblioteca EESC/USP-Tratamento da Informação - <u>http://biblioteca.eesc.usp.br/</u>

Enviado em: 20/08/2012 10:44

**Outro e-mail** será enviado à **Biblioteca** informando-a de que um Novo Trabalho está disponível no Sistema para inserção na base de dados dos TCCs EESC. Exemplo:

\_\_\_\_\_

Protocolo Número: 7/2012

Tipo: GRAD

Autor: Coelho, Nivaldo Aparecido Numero USP: 2508632 E-mail: nivaldo@sc.usp.br Departamento: SEP Título: Analise de atividades mecânicas em tornos CNC Orientador: Carlos de Carvalho Marques Curso: Engenharia de Produção Material

Enviado em: 20/08/2012 as 10:44.

\_\_\_\_\_

Após clicar em CONFIRMAR o Sistema lhe apresenta:

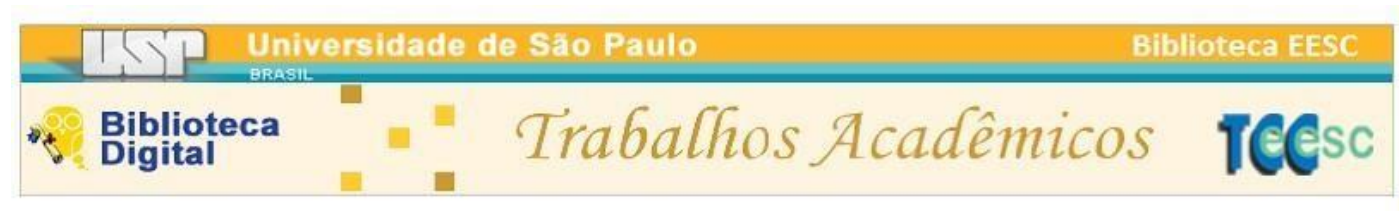

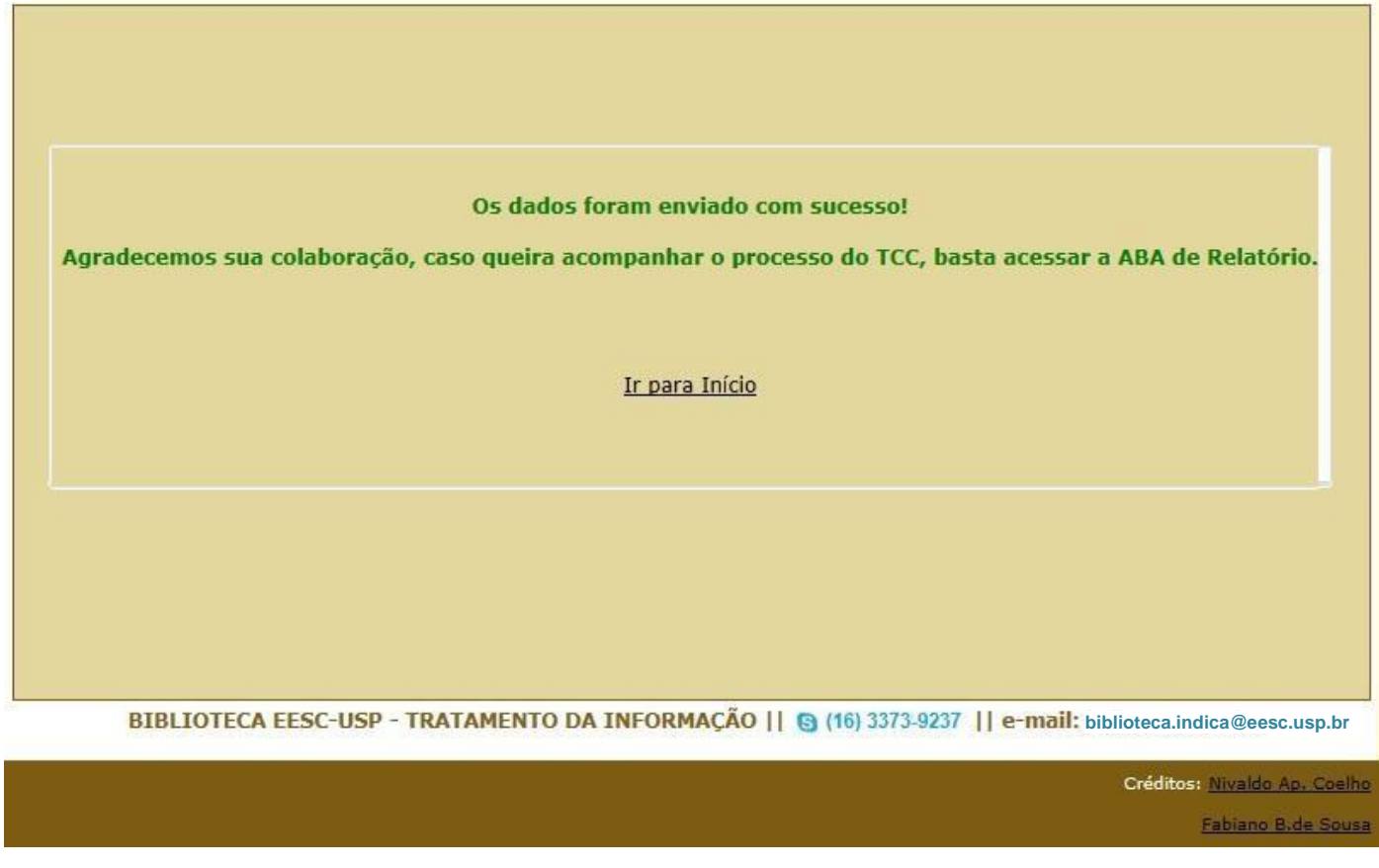

Clique em IR PARA INÍCIO caso queira inserir um novo trabalho.

## - ABA RELATÓRIOS (Acompanhamento do processo de cada TCC)

|   | Universidade de São Paulo Biblioteca EES<br>BRASIL |                                                  |           |        |                                                                                                    | olioteca EESC |                                 |
|---|----------------------------------------------------|--------------------------------------------------|-----------|--------|----------------------------------------------------------------------------------------------------|---------------|---------------------------------|
|   | Respinse Trabalhos Acadêmicos                      |                                                  |           |        |                                                                                                    | TCCsc         |                                 |
| В | om Di                                              | ia! Laura                                        |           |        |                                                                                                    |               |                                 |
|   | nício                                              | Alterar Senha                                    | Relatório | Sair   | Segunda-Feira, 20 de Ag                                                                                                   | osto 2012     |                                 |
|   | Total                                              | de <b>7</b> TCCs enviado                         | os!       |        |                                                                                                    |               |                                 |
|   | Prot.                                              | Autor                                            | Num.USP   | Depto. | . Título                                                                                                    | Recebido      | Inserido                        |
|   | 7                                                  | Coelho, Nivaldo<br>Aparecido _GRAD               | 2508632   | SEP    | Analise de atividades<br>mecânicas em tornos CNC                                                                          | 20/08/2012    | 2 LINK<br>⊜imprimir             |
|   |                                                    |                                                  |           |        |                                                                                                    |               |                                 |
|   | 3                                                  | Ribeiro, Pedro<br>Miranda de<br>Figueiredo _GRAD | 5716460   | SEP    | Aplicação da metodologia<br>A3 como instrumento de<br>malhoria contínua em uma<br>empresa da indústria de<br>linha branca | 02/08/2012    | 07/08/2012<br>LINK<br>@imprimir |

Prot. = O Numero do protocolo (O número provavelmente não será sequencial).

**Autor** = Nome do Aluno, observe que no final do nome aparece **\_GRAD** se for TCC de graduação e **\_ESP** se for TCC de especialização. Portanto será fácil a identificação do tipo de TCC.

**Num.USP** = Número USP do Aluno.

**Depto** = Departamento, sempre será o seu, caso apareça outro, gentileza entrar em contato.

**Título** = Título do trabalho.

**Recebido** = Essa é a data que foi **ENVIADO** o trabalho à Biblioteca, ela é gerada automaticamente, não é manipulada.

**Inserido** = Esse Campo é **IMPORTANTE**, pois é ali que se controla o andamento do TCC. Apresentamos dois exemplos: o primeiro Prot 7, sem data na coluna (inserido), isso significa que o trabalho embora tenha sido recebido pela Biblioteca, ainda **NÃO** foi inserido na base de Dados dos TCCs EESC.

No Segundo exemplo Prot 3, na coluna (inserido) consta a data (07/08/2012) e significa que o Trabalho enviado pelo Departamento foi inserido pela Biblioteca no Banco de Dados de TCCs EESC nessa data. Assim que a Biblioteca efetua a inserção na Biblioteca Digital de TCCs da

EESC são disparados automaticamente um e-mail para o usuário do sistema informando sobre a inserção com os devidos links e datas conforme exemplo abaixo:

Prezado (a) Usuário (a) **Coelho, Nivaldo Aparecido**, Número USP **2508632.** A Biblioteca da EESC-USP tem o prazer de lhe informar, que o seu TCC Título: Análise de atividades mecânicas em tornos CNC. Foi inserido com sucesso na Base de Dados em: **16/08/2012** 

Orientador: Carlos de Carvalho Marques

O TCC pode ser visualizado através do link: <u>http://www.tcc.sc.usp.br/tce/disponiveis/18/180500/tce-17112011-100850/?&lang=br</u> Ou através de pesquisa no site: <u>http://www.tcc.sc.usp.br</u>

SERVIÇO DE BIBLIOTECA EESC-USP http://biblioteca.eesc.usp.br/

Outro email é enviado para o administrador do sistema no Departamento também comunicando a inserção. Exemplo abaixo:

\_\_\_\_\_

O TCC do(a) Usuário(a): **Coelho, Nivaldo Aparecido** Número USP: **2508632** Título: Analise de atividades mecânicas em tornos CNC.

Foi inserido com sucesso na Base de Dados em: 16/08/2012

Numero do Protocolo: **7** Orientador: Carlos de Carvalho Marques

O TCC pode ser visualizado através do link: http://www.tcc.sc.usp.br/tce/disponiveis/18/180500/tce-17112011-100850/?&lang=br

SERVIÇO DE BIBLIOTECA EESC-USP http://biblioteca.eesc.usp.br/

\_\_\_\_\_\_

Dessa maneira quando clicar em **LINK** você será remetido à página dos TCCs EESC onde o trabalho estará salvo, exemplo:

http://www.tcc.sc.usp.br/tce/disponiveis/18/180500/tce-17112011-100850/?&lang=br

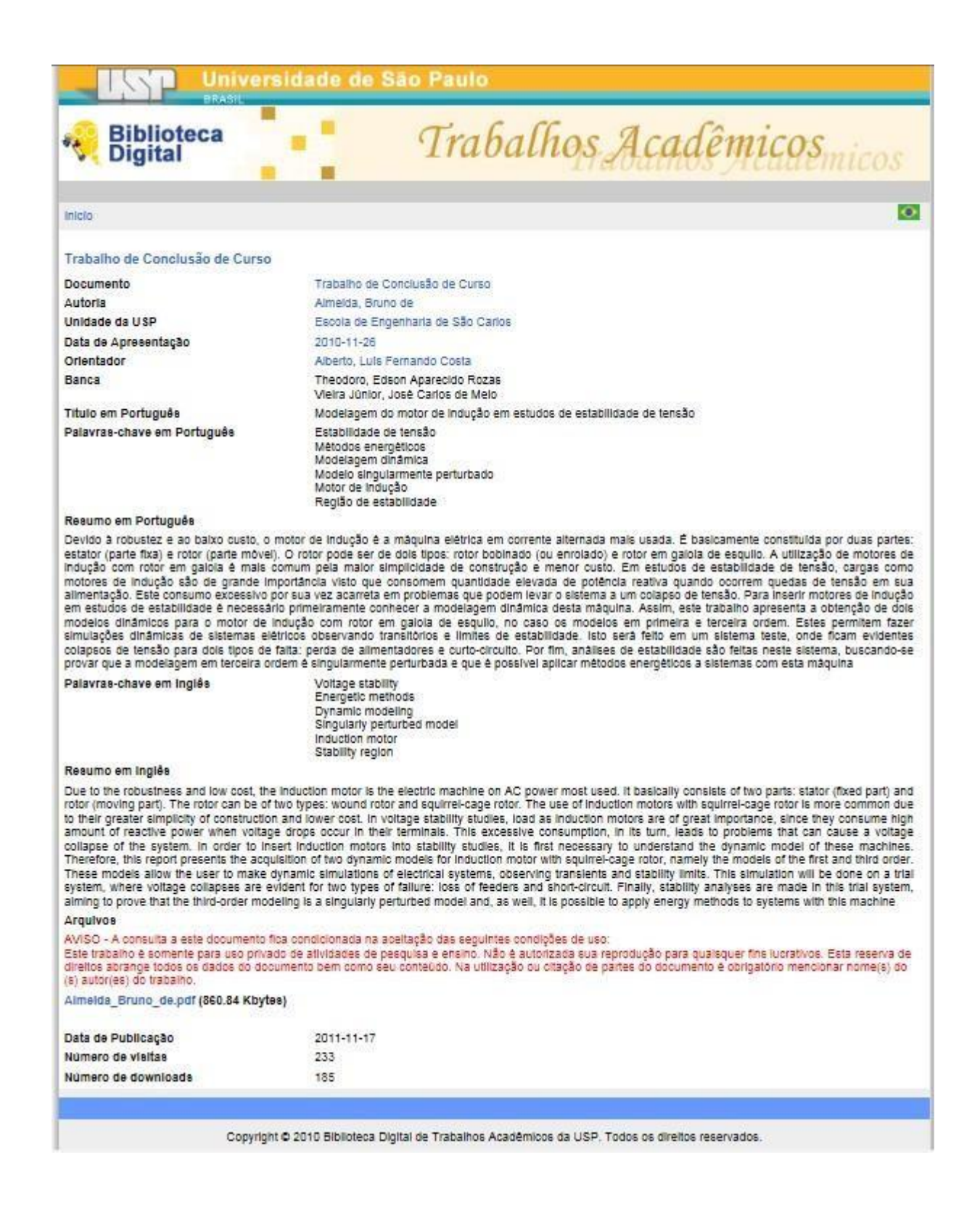

Se clicar em **merimir** será apresentada uma página com todos os dados do trabalho. Veja o exemplo:

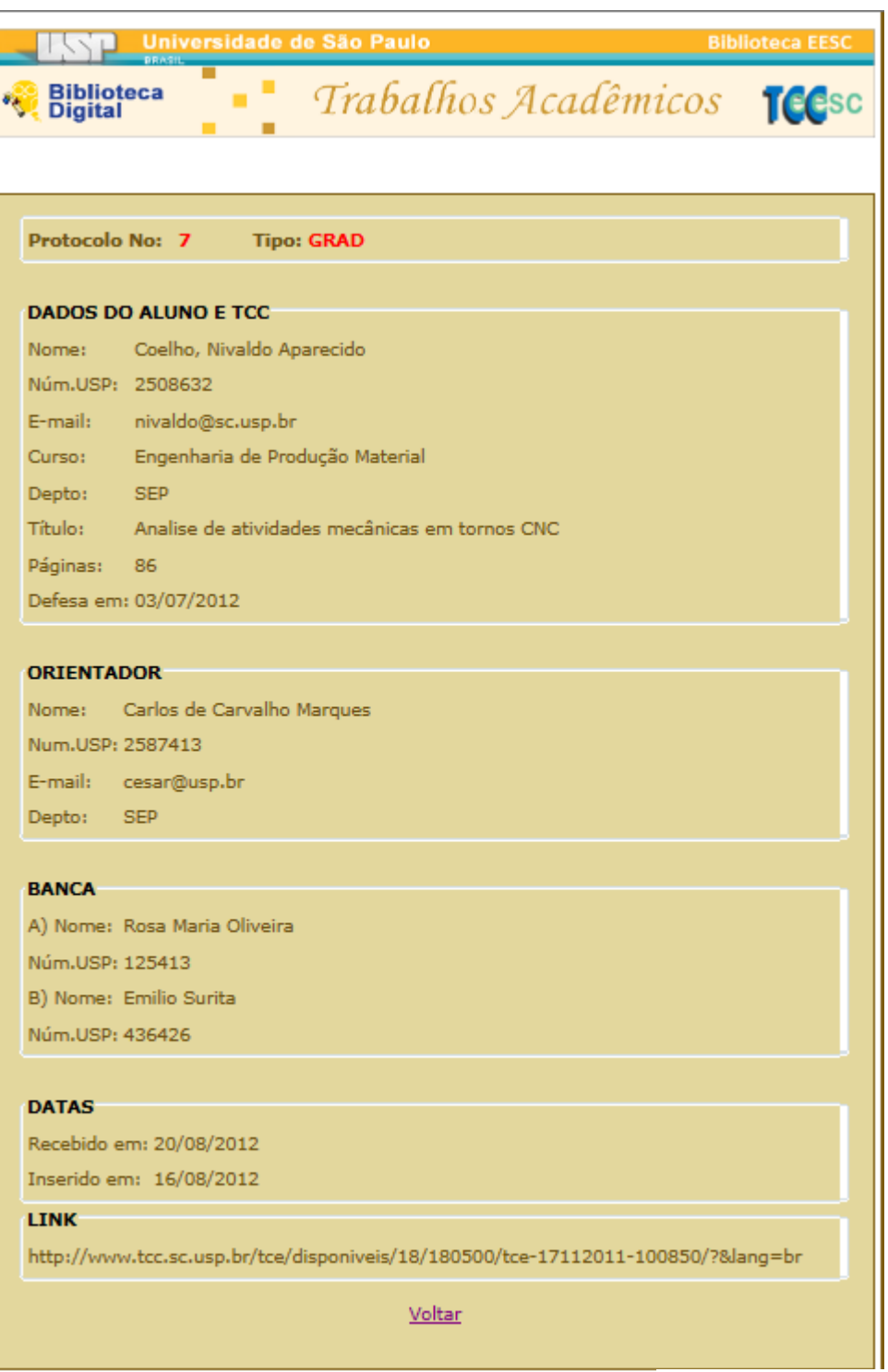

BIBLIOTECA EESC-USP-TRATAMENTO DA INFORMAÇÃO || 🚯 (18) 3373-4287 || biblioteca.indica@eesc.usp.br

Aconselha-se imprimir esse protocolo somente após a inserção do trabalho na Base de Dados de TCCs EESC para se ter maior número de dados possíveis armazenados em arquivos impressos:

| 🖶 Imprimir                                                                                                    | X                                |
|----------------------------------------------------------------------------------------------------|----------------------------------|
| Geral Opções                                                                                                    |                                  |
| Selecionar Impressora                                                                                                    |                                  |
| HP Color LaserJet CP3525 PCL 6                                                                                            |                                  |
| Hicrosoft XPS Document Writer                                                                                             |                                  |
| •                                                                                                    | 4                                |
| Status: Pronta<br>Local:                                                                                                  | Imprimir em arquivo Preferências |
| Comentário:                                                                                                    | Localizar Impressora             |
| Intervalo de Páginas                                                                                                    |                                  |
| <ul> <li>Tudo</li> <li>Seleção</li> <li>Página Atual</li> </ul>                                                           | Número de cópias: 1 🚔            |
| <ul> <li>Páginas:</li> <li>Digite um único número de página ou um<br/>único intervalo de páginas. Por exemplo,</li> </ul> | Agrupar 11 22 33                 |
| 5-12                                                                                                    | Imprimir Cancelar Aplicar        |
|                                                                                                    |                                  |

### - ABA SAIR (Sair do Sistema)

Para sair do sistema, basta clicar na aba SAIR e o sistema lhe dará a seguinte opção:

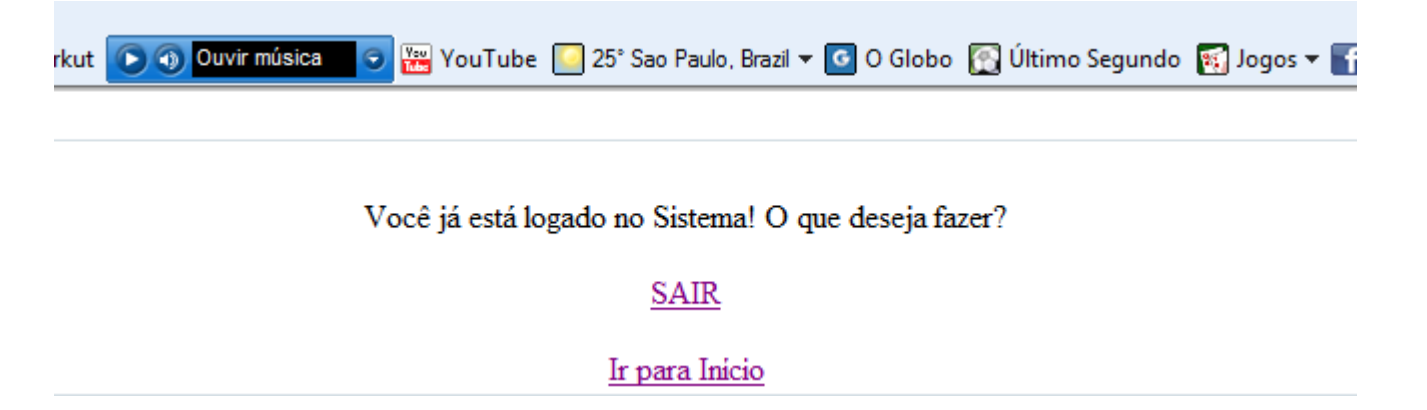

Pode acontecer de você clicar sem querer na aba SAIR, então o Sistema lhe dará a opção de retornar ao **INÍCIO**, bastando para isso clicar no link específico. Caso realmente tenha terminado os trabalhos e deseje realmente sair, clique em **SAIR**, o sistema lhe mostrará:

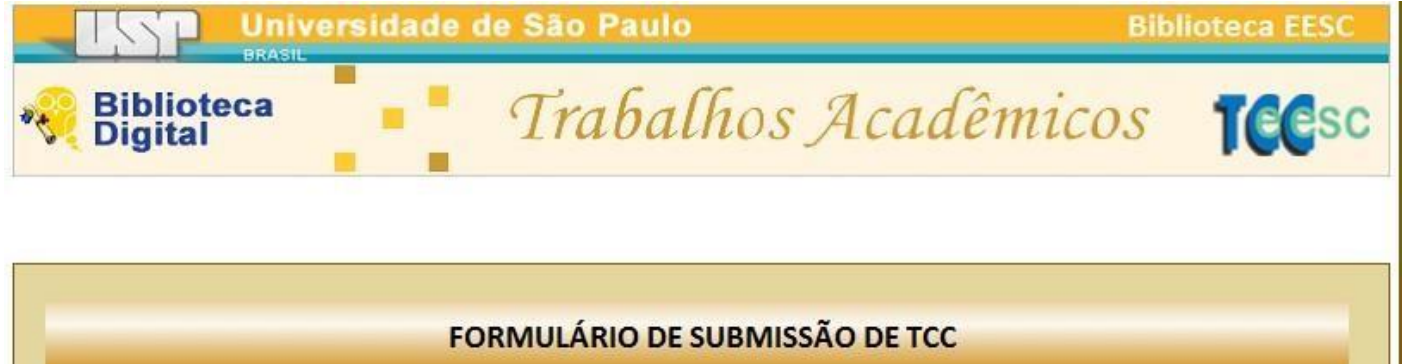

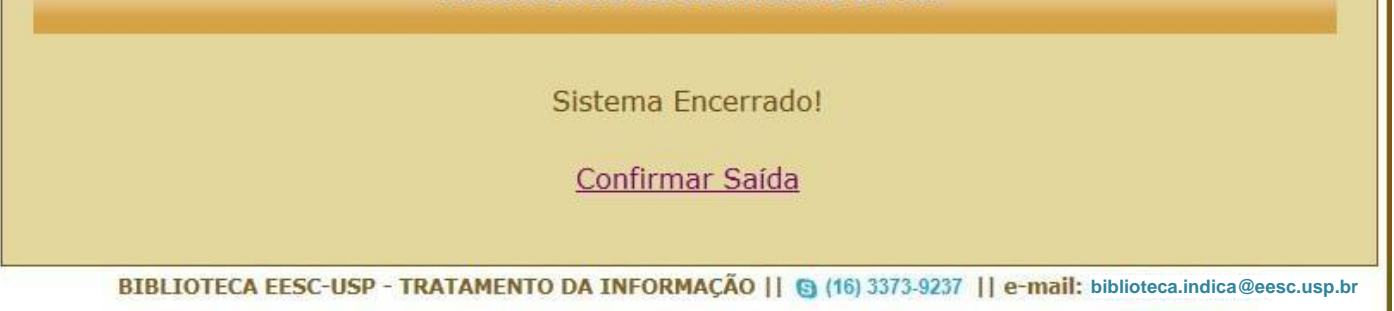

Confirme sua saída no link e pronto! O Sistema estará encerrado, voltando à página de inicio onde tudo começa.

#### - FINALIZANDO

Com esse sistema, esperamos diminuir os trabalhos e retrabalhos executados tanto nas secretarias dos departamentos como na Biblioteca, minimizando inclusive os gastos com a impressão de listagens e planilhas assim como evitar o uso de CDs ou DVDs para a armazenagem desse material.

Lembramos que esta é a primeira versão do Sistema e que estamos a disposição para receber e estudar novas sugestões ou necessidades, notadas por aquelas pessoas que executam esse trabalho.

Obrigado.

**Rosana Alvarez Paschoalino** Bibliotecária - Diretora do Serviço de Biblioteca

#### Elenise Maria de Araújo

Bibliotecária - Chefe da Seção de Tratamento da Informação

#### Nivaldo Aparecido Coelho

Técnico de Documentação e Informação Responsável pelo Sistema **TCCEESC**